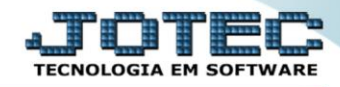

## RELATÓRIO DE INVENTÁRIO DO ATIVO FIXO Atrepivat

## > Para realizar essa operação acesse o módulo: Ativo Fixo.

| Menu Geral - JOTEC - 0000096.00 - 1127 - Mozilla Firefox                    |                            | 1                   |                 |                  |                                                                                           |
|-----------------------------------------------------------------------------|----------------------------|---------------------|-----------------|------------------|-------------------------------------------------------------------------------------------|
| Suporte Eletrônico                                                          |                            |                     |                 |                  |                                                                                           |
| Sistemas<br>Faturamento<br>Serviços<br>Q                                    | Faturamento                | Serviços            | CRM - SAC       | Telemarketing    | A c e s s o R á p i d o Centro de Custo Orçamento Orçante de custos                       |
| CRM - SAC<br>Telemarketing<br>EDI<br>Mala Direta<br>Dyv                     | Mala Direta                | Estoque             | Compras         | ELPR             | Balancete carlos<br>Conta de rateio<br>Contabilidade<br>Lancamentos                       |
| Estoque C<br>Compras C<br>ELPR C<br>Producão C                              | Produção                   | Gerenc. de projetos | Contas a Pagar  | Contas a Receber | Orçamentos<br>Orçamento x realizado<br>Lançamento padrão<br>Parâmetros validador contâbil |
| Gerenc. de projetos O<br>Contas a Pagar O<br>Contas a Receber O<br>Bancos O | Bancos                     | Fluxo de Caixa      | Centro de Custo | Exportador       | ELPR<br>Gera NF-E<br>Entradas<br>Estoque                                                  |
| Fluxo de Caixa 0<br>Centro de Custo 0<br>Exportador 0<br>Gestor 0           | Gestor                     | Importador          | Auditor         | Filiais          | Produtos mais movimentados<br>Fiscal<br>Empresa<br>IRPJ/CSLL                              |
| Importador O<br>Auditor O<br>Filiais O<br>Estatísticas & Gráficos O         | Estatísticas &<br>Gráficos | Fiscal              | Contabilidade   | Diário Auxiliar  | Apuração de ICMS livro<br>Gera relatório de entradas                                      |
| Fiscal 0<br>Contabilidade 0<br>Diário Auxiliar 0                            | Ativo Fixo                 | Folha de Pagamento  |                 |                  | Administração                                                                             |
| SUPORTE JOTEC                                                               |                            | TECNICO             | 29/09/2015      | MATRIZ           | Sair .                                                                                    |

## > Em seguida acesse: *Relatório* > *Inventário do ativo fixo*.

| Menu do ativo fixo - JOTEC - jtatme01 - 0000030 - Mozil                                                                                                    | a Firefox                                                                                                    |                |
|----------------------------------------------------------------------------------------------------|----------------------------------------------------------------------------------------------------|----------------|
| Suporte Eletrônico                                                                                                    | Arquivo Atualização Consulta Relatório Geradores                                                                                                    |                |
| Faturamento   0     Serviços   0     CRM - SAC   0     Telemarketing   0     EDI   0     Mala Direta   0     Estoque   0     Compras   0     ELPR   0     Produção   0 | Aquisições<br>Baixas do ativo<br>Correção monetária<br>Depreciação<br>Posicão valorizada<br>Inventário do ativo fixo<br>Bens por seguradora<br>Razão por UFIR<br>Ficha analítica de controle |                |
| Image: Suporte eletrônico     Image: Melhorando sua empresa     SUPORTE JOTEC                                                                                          | TECNICO 20/10/2015 N                                                                                                    | F-Menu Inicial |

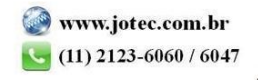

- Será aberta a tela de "Inventário do Ativo Fixo".
- > Informe o (1)Depto/Setor/Seção "inicial e final" a serem considerados na emissão do relatório.
- > Clique no ícone da "Impressora" para emitir o relatório.

| ſ | 🥑 Inventário do Ativo Fixo - JOTEC - jtatle16.html - 0000005 - Mozilla Firefox |
|---|--------------------------------------------------------------------------------|
| l | 🖬 🖉 172.16.1.28/cgi-bin/jtatle16.exe                                           |
|   |                                                                                |
|   | 1 Depto/Setor/Seção<br>Inicial<br>Final 999 999 999                            |
|   | Linhas por pagina 055                                                          |

> Selecione a opção: Gráfica Normal – PDF com Logotipo e clique na Impressora.

| 曼 Escolha do tipo de impressão - JOTEC - jttrimpr - 0000028 - Mozilla Firefox |  |
|-------------------------------------------------------------------------------|--|
| 172.16.1.28/cgi-bin/jtfmle46.exe                                              |  |
|                                                                               |  |
| Via de impressão                                                              |  |
| I.ocal O Servidor (Cups)                                                      |  |
|                                                                               |  |
| Configurações de impressão                                                    |  |
| 🔿 visualização (o browser assume o controle da impressão)                     |  |
| gráfica normal - PDF com Logotipo Baixa arquivo texto                         |  |
| 🔿 caractere normal (para impressoras matriciais e laser)                      |  |
| 🔿 caractere reduzido (apenas para impressoras matriciais)                     |  |
| Selecione a impresenza deseiadar                                              |  |
|                                                                               |  |
|                                                                               |  |
|                                                                               |  |

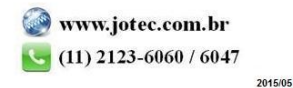

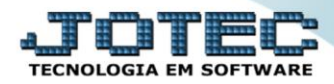

> Será aberta a tela do relatório desejado.

| 🔌 08283230.pdf - Mozilla Firefox |                   |                 |                     |            |             |                   |       | X        |
|----------------------------------|-------------------|-----------------|---------------------|------------|-------------|-------------------|-------|----------|
| @ 172.16.1.28/files/08283230.pdf |                   |                 |                     |            |             |                   |       |          |
| 🔲 🛧 🗣 Página: 1 de 1             | -   +             | 75%             |                     |            | 55          | 88                |       | »        |
|                                  |                   |                 |                     |            |             |                   | 10000 | <u>^</u> |
|                                  |                   |                 | JTATLE16 04/11/2015 | 08:28      | PAGINA:1 de | 1                 |       |          |
| Suporte Eletrônico               |                   |                 |                     |            |             |                   |       |          |
|                                  | IN VEN T          | ARIO DE BENS PO | R LOCALIZACAO       |            |             |                   |       |          |
|                                  | **0               | MADCA           | MODELO              | DT AQUIS   |             |                   |       | E        |
| DEPT.: 001 SETOR: 003 SECAO: 001 | SALA DE TELEVISAO | INFACH          | MODELO              | DT.342013. | VALOR A     | 20131CH0          |       |          |
| 0001 001 001 CAMINHAO            | A 2007 CHIEFD     | MERCEDEZ        | 5500                | 13/11/14   | 1           | 00.000,00         |       |          |
| 123 45 FADSFASD                  |                   | CHEVROLEI       |                     | 20/06/14   |             | 20.000,00<br>0,00 |       |          |
| DEPT.: 002 SETOR: 001 SECAO: 005 | SALA DE REUNIAO   |                 |                     | 200011     |             |                   |       |          |
| PC DELL 001 001 COMPUTAD         | OR DELL           | DELL            | M8574               | 01/10/14   |             | 6.000,00          |       |          |
| MACBOOK MAC AT MACBOOK           |                   | APPLE           | MACINTOSH           | 01/10/14   |             | 3.000,00          |       |          |
|                                  |                   |                 |                     |            |             |                   |       |          |
|                                  |                   |                 |                     |            |             |                   |       |          |
|                                  |                   |                 |                     |            |             |                   |       |          |
|                                  |                   |                 |                     |            |             |                   |       | -        |
|                                  |                   |                 |                     |            |             |                   |       |          |

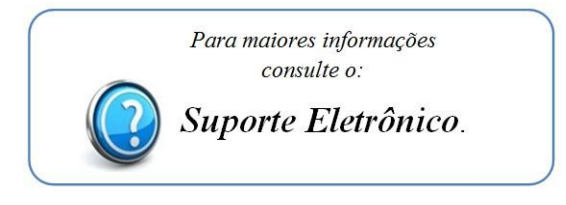

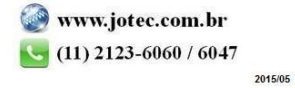